## WYKUPIENIE LICENCJI DLA DZIECKA/ZAWODNIKA

Aby dziecko/zawodnik mogło uzyskać licencje sportową najpierw musi zostać zgłoszone jako reprezentant klubu w strukturach PZŻ-tu. Aby to zrobić klub musi posiadać deklarację członkowską dziecka/zawodnika. Dopiero po zgłoszeniu reprezentanta przez klub można przystąpić do procesu uzyskania licencji.

## POSTĘPOWANIE W PRZYPADKU NOWYCH LICENCJI

1. Krok pierwszy – zakładamy konto rodzica/opiekuna na portalu PZŻ-tu.

Wchodzimy na stronę <u>www.pya.org.pl</u> , wchodzimy w zakładkę **DLA KLIENTÓW** i klikamy **EBIURO.PYA.ORG.PL** 

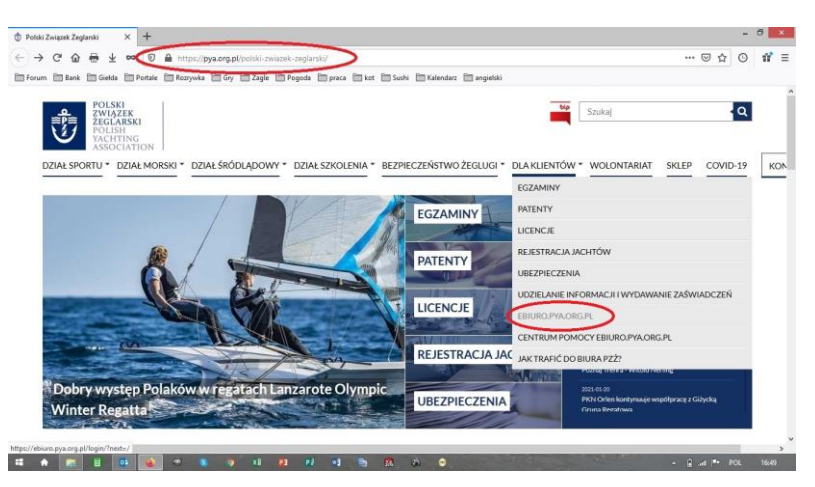

Otwiera się okienko logowania/rejestracji, wybieramy ZAREJESTRUJ SIĘ

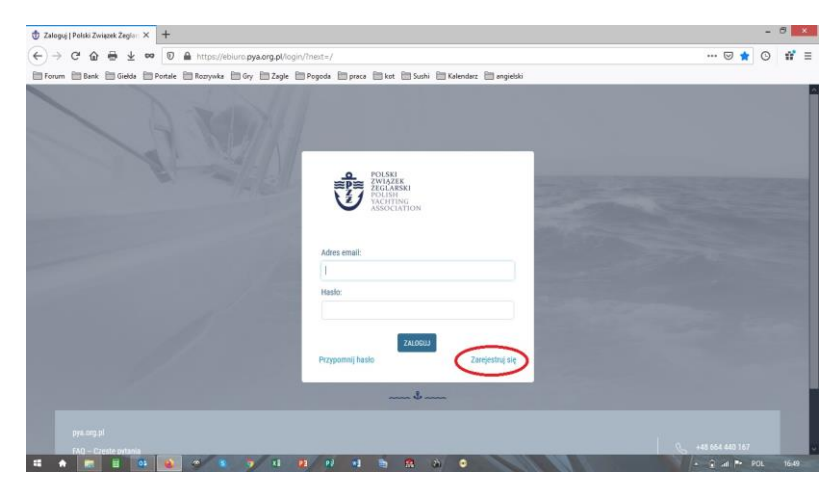

Wypełniamy odpowiednie rubryki danymi RODZICA/OPIEKUNA zawodnika, określamy hasło dostępu, zaznaczamy zgody marketingowe i klikamy zarejestruj

| 🕽 Rejestracja   Polski Związek Ze 🗙 🕂                  |                                                                                                    |       | -   | 8 | × |
|--------------------------------------------------------|----------------------------------------------------------------------------------------------------|-------|-----|---|---|
| ←) → C 🏠 🖶 👱 👓 🔽 🛔 https://ebiuro.pya.org.pi           | (registration/                                                                                                    | e 🛛 1 | 3 0 | ď | - |
| Forum 🛅 Bank 🛅 Giełda 🛅 Portale 🛅 Rozrywka 🛅 Gry 🛅 Zag | gle 🛅 Pogoda 🛅 praca 🛅 kot 🛅 Sushi 🛅 Kalendarz 🛅 angjelski                                                                                                    |       |     |   |   |
|                                                        | Haste                                                                                                    |       |     |   |   |
|                                                        | Potwierdzenie hasta:                                                                                                    |       |     |   |   |
|                                                        | PESEL                                                                                                    |       |     |   |   |
|                                                        | Comparing the product of product of produ |       |     |   |   |
|                                                        | Wratim spode na przetwarzanie możnó dawajó okodowych przet<br>dostaje dostala zakradka zakradka przeta zakradka przeta<br>dostaje elektroniczegi, a przemecjech produktiwi usług zwiączenych z<br>dzalianościej VPZ, kater o bezgłamych szkuleniach i programach dla dzeci<br>i mikaczecy.                                                                                                    |       |     |   |   |
|                                                        | ZAREJESTRU                                                                                                    |       |     |   |   |

Na podany adres email przyjdzie link aktywujący konto, aktywujemy je i już możemy zalogować się używając podanego wcześniej adresu email i ustalonego hasła (hasło warto gdzieś zapisać)

|                                                                                                    | 🖞 Zaloguj   Polski Związek Żegł | x +                                                                                                    | - 8 | ×                                                                                                    |
|----------------------------------------------------------------------------------------------------|---------------------------------|----------------------------------------------------------------------------------------------------|-----|----------------------------------------------------------------------------------------------------|
| Trans i bat i Gata Prante i Ranyako Gay 22aje i Prante i prant i kat i kate i Katendar i angesti<br>Prante i kate i Gata Prante i Ranyako Gay 22aje i Prante i prant i kate i Katendar i angesti<br>Prante i kate i Katendar i angesti<br>Prante i kate i Katendar i angesti<br>Prante i kate i Katendar i angesti<br>Prante i kate i Katendar i angesti<br>Prante i kate i Katendar i angesti<br>Prante i kate i katendar i angesti<br>Prante i kate i katendar i angesti<br>Prante i katendar i angesti<br>Prante i angesti<br>Prante i angesti<br>Prante i anges | € ⇒ c & ⊕ 4                     | 🕫 🕡 🚔 https://ebiuro.pya.org.pl/login/?next=/ 🚥 👿 🛊 🕻                                                                                                    | 9 ø | / ≡                                                                                                    |
| Print Print                                                                                                    | 🛅 Forum 🛅 Bank 🛅 Gield          | 🗁 Portale 🗁 Rozrywika 🗁 Gry 🗁 Zagle 🗁 Pogodia 🗁 praca 🗁 kot 🗁 Sushi 🗁 Kalendarz 🗁 angjelski                                                                                                    |     |                                                                                                    |
| Proponnij haato Zanjesting się                                                                                                    |                                 | Addressed     Addressed     Image: Image: |     | State State |
| pyrogal<br>100 - Cyren minis                                                                                                    | oya.org.pl<br>TAO – Creste ovia | C HEMINET                                                                                                    |     |                                                                                                    |

2. Krok drugi zakładamy subkonto/subkonta dla dziecka/zawodnika

Rozwijamy listę wyboru przy imieniu opiekuna i wybieramy opcję STWÓRZ KONTO DZIECKA

| Administracja strona   Polski Z - 🗙                                                                                                    | +                              |                             |                                |                                   |                               | - 8                 |
|----------------------------------------------------------------------------------------------------|--------------------------------|-----------------------------|--------------------------------|-----------------------------------|-------------------------------|---------------------|
| ) → ♂ ☆ ⊕ ± •                                                                                                    | 🗢 🔟 🔒 https://ebiuro.pya.org.p | ol .                        |                                |                                   | 5                             | 10 1                |
| Forum 🛅 Bank 🛅 Gielda 🗎                                                                                                    | Portale 🛅 Rozrywka 🛅 Gry 🛅 Zz  | egle 🛅 Pogoda 🛅 praca 🛅 kot | 🛅 Sushi  Kalendarz 🛅 angielski |                                   |                               |                     |
| POISKI<br>POISKI<br>PO |                                |                             |                                | N                                 | Maciej A<br>Panel uzytkownika | 1   <b><u>k</u></b> |
|                                                                                                    | ORDANIZACJA                    | ZAWODNIK                    | UBEZPIECZENIA                  |                                   | Zmień hasło<br>Wylozul się    |                     |
|                                                                                                    | 1/2/200                        |                             |                                |                                   | Stwörz konto dziecka          |                     |
| LICENCJE                                                                                                    |                                |                             |                                | Zaloguj się jako Profil użytkowni |                               |                     |
|                                                                                                    |                                |                             |                                | Zaloguj się jeko Profil użytkow   | mi                            |                     |
| (PC) Zawednicy<br>952                                                                                                    | instruktoray<br>33             | Sectionie 310               | Organizacje<br>660             | D Regaty<br>88                    | Ø                             | Reklama<br>1        |
|                                                                                                    |                                |                             |                                |                                   |                               |                     |
| PROFIL UŻYTKOWNIKA                                                                                                    |                                |                             | ^ MOJE LICENCJE                |                                   |                               |                     |
|                                                                                                    |                                |                             | NUMER DATA AKCEPTACJI          | STATUS PLATNOŠCI                  | DATA WAŻNOŚCI                 | STATUS              |
|                                                                                                    | Maciej                         |                             | ^ NUMERY POL                   |                                   |                               |                     |
|                                                                                                    |                                |                             | NUMER DATA AKCEPTACJI          | STATUS PLATNOŚCI                  | DATA WAŻNOŚCI                 | STATUS              |
| /ebiuro.pya.org.pl/underage_reg                                                                                                    | istration/                     |                             |                                |                                   |                               |                     |
|                                                                                                    | 💊 😂 🙃 🖉 X                      |                             |                                |                                   | • 8 dl                        |                     |

Wypełniamy odpowiednie rubryki imieniem, nazwiskiem i nr pesel DZIECKA/ZAWONDNIKA, zaznaczamy zgody i klikamy **ZAREJESTRUJ** 

| Rejestracja   Polski Związek Zej X +                                                                                                    |         | - | 0 | ×. |
|----------------------------------------------------------------------------------------------------|---------|---|---|----|
| ←) → C <sup>a</sup>                                                                                                    | ē … ⊽ ☆ | 0 | ď |    |
| Forum 🛅 Bank 🛅 Gielda 🚍 Portale 🚍 Rozzywka 🛅 Gry 📄 Zagle 🔛 Pogoda 😭 praca 🚞 kot 🔝 Sushi 🔛 Kalendarz 🛅 angleiski                                                                                                    |         |   |   |    |
| PSEI. diskla/pickpickcience;         PSEI. diskla/pickpickcience;         PSEI. diskla/pickcince;         PSEI |         |   |   |    |

3. Występujemy z wnioskiem o LICENCJĘ SPORTOWĄ dla dziecka/zawodnika (dla osób uzyskujących licencje po raz pierwszy)

Po zarejestrowaniu subkonta dziecka/zawodnika (jeśli mamy więcej dzieci zakładamy dla każdego osobne subkonto) z profilu rodzica jest do niego dostęp, wchodzimy w subkonto dziecka/zawodnika

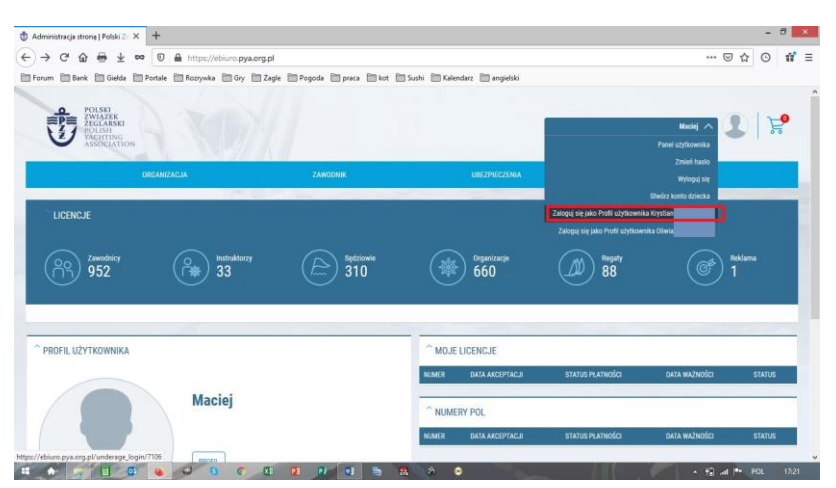

W subkoncie dziecka/zawodnika wybieramy opcję **ZAWODNIK** i następnie **WNIOSEK O LICENCJĘ SPORTOWĄ** 

| ministracja strona   Polski Z 🛛 🗙                                  | +                                    |                                  |                                                        |                           |                    | - 8                                                                                                    |
|--------------------------------------------------------------------|--------------------------------------|----------------------------------|--------------------------------------------------------|---------------------------|--------------------|----------------------------------------------------------------------------------------------------|
| → C' ŵ 🖶 ± •                                                       | 🕫 🕤 🚔 https://ebiuro.pya.org.pl      |                                  |                                                        |                           | 🗵                  | ☆ O 1                                                                                                    |
| rum 🛅 Bank 🛅 Giełda 🗎                                              | 🛛 Portale 🛅 Rozrywka 🛅 Gry 🛅 Zagle 🛛 | 🖱 Pogoda 🛅 preca 🛅 kot 🛅 Sushi 🗎 | 🛛 Kalendarz 🛛 angielski                                |                           |                    |                                                                                                    |
| POLSKI<br>ZWIAZEK<br>ZGLARSKI<br>POLISH<br>VIGHTING<br>ASSOCIATION |                                      |                                  |                                                        |                           | Maclej 🗸 🌗         | C   Å                                                                                                    |
|                                                                    | ORCANIZACIA                          | ZAWDONIK                         | UBEZPIECZENIA                                          |                           | PLATNOŚCI          |                                                                                                    |
|                                                                    | 177,000                              | S, WHIOSEK O LICENCJĘ SPORTOWĄ   |                                                        |                           |                    |                                                                                                    |
| LIGENCJE                                                           |                                      | S, WHIOSEK D LICENCJĘ AMATORSKĄ  |                                                        |                           |                    |                                                                                                    |
| oc zawodnicy<br>952                                                | instruktorzy<br>33                   | Betstowie (                      | Ceganização<br>660                                     | (D) Reguly<br>88          | Ø                  | eklama<br>                                                                                                    |
| PROFIL UŻYTKOWNIKA                                                 |                                      | 1                                | MOJE LICENCJE                                          |                           |                    |                                                                                                    |
|                                                                    |                                      |                                  |                                                        | STATUS PLATINGSCI         | DATA WAŻNOŚCI      | STATUS                                                                                                    |
|                                                                    |                                      | N.M                              | ER DATA AKCEPTACJI                                     | Contraction of the second | Contraction of the | and the second second sec |
|                                                                    | Maciej                               |                                  | NUMERY POL                                             |                           |                    |                                                                                                    |
|                                                                    | Maciej<br>Zawodnik,                  | NUM<br>~ 1<br>NUM                | ER DATA AKCEPTACJI<br>NUMERY POL<br>ER DATA AKCEPTACJI | STATUS PLATNOŚCI          | DATA WA2NDSCI      | STATUS                                                                                                    |

Otwiera się WNIOSEK, proszę zapoznać się z informacjami w nim zawartymi

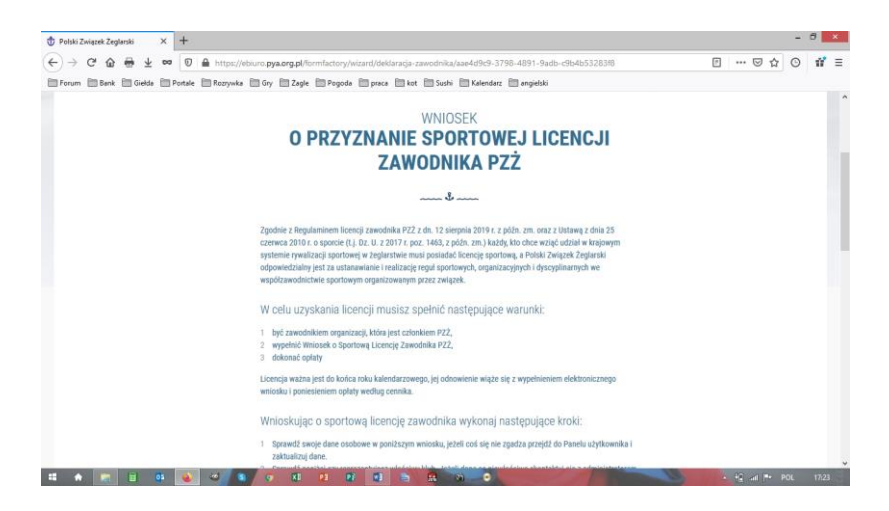

Można dodać z rozwijanej listy, klawisz **DODAJ**, klasy jachtów na jakich pływa dziecko/ zawodnik, zatwierdzamy zgody i klikamy **DALEJ** 

| 🕆 Polski Związek Zeglarski 🛛 🗙        | +                                                                                                    |   |       |      | -  | 8     | × |
|---------------------------------------|----------------------------------------------------------------------------------------------------|---|-------|------|----|-------|---|
| ↔ ↔ ↔ ↔ ↔ ↔ ↔ ↔ ↔ ↔ ↔ ↔ ↔ ↔ ↔ ↔ ↔ ↔ ↔ | 🗑 🛔 https://ebiuro.pya.org.pl/formfactory/witard/deklaracja-zawodnika/aae4d9c9-3796-4891-9adb-c9b4b53283%                                                                                                    | ۵ | ⊚     | ☆    | O  | ų,    | = |
| 🗁 Forum 🛅 Bank 🛅 Gielda 🛅 F           | Portale 🔚 Rozrywka 🛅 Gry 🛅 Zagle 🗎 Pogoda 🔛 praca 🛅 kot 🛅 Sushi 🛅 Kalendarz 🛅 angjelski                                                                                                    |   |       |      |    |       |   |
|                                       | W jakich klasach startujesz?                                                                                                    |   |       |      |    |       |   |
|                                       | (Możesz zaznaczyć więcej niż jedną, informacja potrzebna jedynie do statystyk)                                                                                                    |   |       |      |    |       |   |
|                                       | Votation     Votation     Votation |   |       |      |    |       |   |
|                                       | Zobowiązuję się do przentrzegania postanowień Statutu, regulaminów i przepisów PZ2, a także przepisów<br>państwowych i międzynarodowych, które mają zastosowanie w żeglarstwie.                                                                                                    |   |       |      |    |       |   |
|                                       | Odekidzani, že w przysałku, gół przestanę upełkiać którkołowiek z wymagał uzyskania licencji,<br>niczwiocznie powiadomię o tym fakcie Poliski Zwigzek Zeglanski.                                                                                                    |   |       |      |    |       |   |
| -                                     |                                                                                                    | 6 | 10 41 | 17 R | 04 | 17:24 |   |

Następnie otwiera się okno wykupu ubezpieczenia do licencji ( zazwyczaj wybieramy opcję BEZ UBEZPIECZENIA, ubezpieczenie jest potrzebne tylko dla sterników startujących w licencjonowanych regatach i można je dokupić w każdej chwili)

| 💮 Polski Związek Zeglarski | ×  | +                                                                                                    |   |         | -     | 8     | × |
|----------------------------|----|----------------------------------------------------------------------------------------------------|---|---------|-------|-------|---|
| <>> ♂ ⊕ ⊕ ±                | 00 | 🔊 🕼 https://ebiuro.pya.org.pl/formfactory/wizard/deklaracja-zawodnika/aae4d9r9-3798-4891-9adb-c9b4b53283f8                                                                     | ۵ | ເ ጏ     | 0     | ΰř    | Ξ |
| 🔚 Forum 🛅 Bank 🛅 Gielda    | -  | ) Portale 🛅 Rozzywka 🛅 Gry 🛅 Zagle 🛅 Pogoda 🛅 praca 🛅 kot 🛅 Sushi 🛅 Kalendarz 🛅 angielski                                                                                      |   |         |       |       |   |
|                            |    | 1000077                                                                                                    |   |         |       |       | 1 |
|                            |    |                                                                                                    |   |         |       |       |   |
|                            |    | U PRZYZNANIE SPURTUWEJ LICENCJI                                                                                                    |   |         |       |       |   |
|                            |    | ZAWODNIKA PZZ                                                                                                    |   |         |       |       |   |
|                            |    | å                                                                                                    |   |         |       |       |   |
|                            |    | Ubezpieczenie OC                                                                                                    |   |         |       |       |   |
|                            |    | Masz mcShwolf przystąpienia do polny OC ZEGLAZA (ZANYONNKA), możesz też zrobić to później wchodząc w<br>zakładkę UBEZPRCZENA, późnie znajdziesz wjecny szczegółów na (m temat. |   |         |       |       |   |
|                            |    | <ul> <li>Dziękuję, nie jestem zainteresowany/na przystąpieniem do polity, posladam własne ubezpieczenie.</li> </ul>                                                            |   |         |       |       |   |
|                            |    | Zapoználenyham sie z warunkami ubezpieczenia i chcę przystąpić do polisy Ubezpieczenia OC ZEGLARZA<br>(ZAWIODNIKA) dodatkowy koszt 240 PLN                                     |   |         |       |       |   |
|                            |    | SUICE DALLS                                                                                                    |   |         |       |       | ļ |
|                            |    | \$                                                                                                    |   |         |       |       |   |
|                            | 05 |                                                                                                    | 4 | 1 at 11 | POL . | 17/24 | Ì |

Koszt licencji to 50 zł brutto, dodajemy płatność do koszyka

| 🗊 Polski Związek Zeglarski                                        | × +                                                                                                    |       | - 6 | * |
|-------------------------------------------------------------------|----------------------------------------------------------------------------------------------------|-------|-----|---|
| <) → ♂ @ @ ±                                                      | 🕫 🔞 https://ebiuro.pya.org.pl/formfactory/wizard/deklaracja-zawodnika/ase4d9c9-3798-4891-9adb-c9b4b5328316 | E 🖂 🕁 | 0 1 | = |
| 🛅 Forum i 🛅 Bank i Gielda                                         | 🖿 Pottale 🕼 Rozzywka 🗂 Gry 👚 Zagle 💭 Pogoda 👘 praca 👘 kot 🛅 Sushi 🛅 Kalendarz 🗂 angietiki                  |       |     |   |
|                                                                   | O PRZYZNANIE SPORTOWEJ LICENCJI<br>ZAWODNIKA PZŻ                                                           |       |     |   |
|                                                                   | \$                                                                                                    |       |     |   |
|                                                                   | Koszyk płatności                                                                                           |       |     |   |
|                                                                   | Podsumowanie                                                                                               |       |     |   |
|                                                                   | Sportesa Licencji Zavednika P22 50 PLN<br>W111c2                                                           |       |     |   |
|                                                                   | &                                                                                                    |       |     |   |
| pya.org.pl<br>FAQ — Częste pytania<br>Copyrgra & 2019 7/2, Wszała |                                                                                                    |       |     |   |

Przechodzimy do strony głównej, wybieramy opcję PŁATNOŚCI i następnie LICENCJA SPORTOWA

|                                                                                                    | /ebiure.pya.org.pl/cart/cart/                                                                                  |                                 |             |                                  |
|----------------------------------------------------------------------------------------------------|----------------------------------------------------------------------------------------------------|---------------------------------|-------------|----------------------------------|
| orum 🛅 Bank 🛅 Gielda 🛅 Portale 🛅 Rozrywka                                                                                                    | a 🛅 Gry 🛅 Zagle 🛅 Pogoda 🛅 pr                                                                                  | aca 🛅 kot 🛅 Sushi 🛅 Kalendarz 🗄 | 🛾 angielski |                                  |
| POLSEI<br>ZIGLASSI<br>POLSEI<br>POLSEI |                                                                                                    |                                 |             | Krystian 🗸 👔 🖓                   |
|                                                                                                    | NUMERY POL                                                                                                    |                                 |             | PLATNOŚCI                        |
| DNA GŁÓWNA > KOSZYK PLATNOŚCI                                                                                                    | A Company of the second second second second second second second second second second second second second se |                                 |             | TE LICENCJA AMATORSKA            |
|                                                                                                    |                                                                                                    |                                 |             | R LICENCJA SPORTOWA              |
| ożesz dodać elementy do koszyka składając wnioski.                                                                                                    |                                                                                                    |                                 |             | FRI LICENCIA NA REKLAMĘ          |
|                                                                                                    |                                                                                                    |                                 |             | R NUMER POL WINDSURFING          |
| internal                                                                                                    |                                                                                                    |                                 |             | R UBEZPIECZENIE OC ŻEGLARZA (ZAN |
|                                                                                                    |                                                                                                    |                                 |             |                                  |
|                                                                                                    |                                                                                                    |                                 |             |                                  |
|                                                                                                    |                                                                                                    |                                 |             |                                  |
|                                                                                                    |                                                                                                    |                                 |             |                                  |
|                                                                                                    |                                                                                                    |                                 |             |                                  |

Zaznaczamy odpowiednią licencję, wybieramy ZAMAWIAM I PŁACĘ oraz WYKONAJ

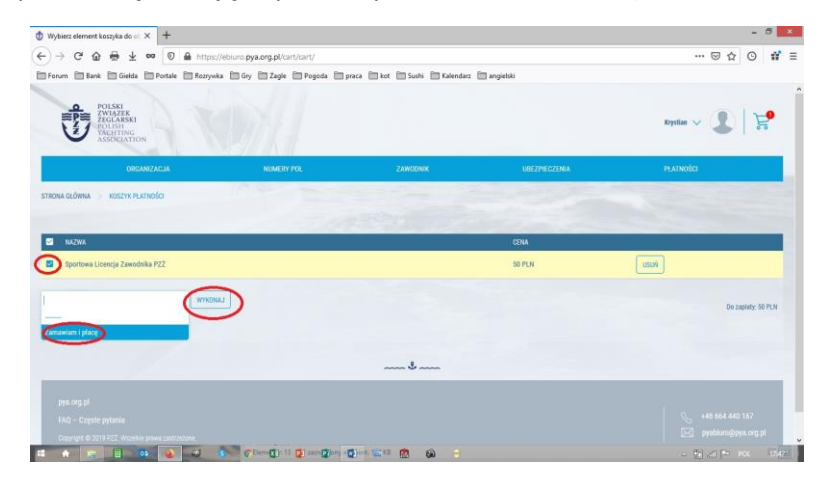

Przekierowuje nas do płatności (osobiście polecam BLIK, jest najszybszy), po wybraniu płatności klikamy **ZAMAWIAM I PŁACĘ** 

| 🕏 Polski Związek Zeglarski | ×    | +              |                                            |                                   |                  |             | -     | 8     | ×  |
|----------------------------|------|----------------|--------------------------------------------|-----------------------------------|------------------|-------------|-------|-------|----|
| €) → C @ ⊕ ±               | 00   | 🗊 🔒 htt        | ps://ebiuro.pya.org.pl/formfactory/wizard/ | order/dd8aba4b-d92f-45a8-8750-b4a | 5d7b389f0        | □ … ♡☆      | 0     | đ,    | Ξ  |
| Forum 🛅 Bank 🛅 Gielda      | - 82 | Portale 🛅 Rozr | ywka 🛅 Gry 🛅 Zagle 🛅 Pogoda 🛅 pi           | raca 🛅 kot 🛅 Sushi 🛅 Kalendarz 🛅  | ] angielski      |             |       |       |    |
|                            |      |                |                                            |                                   |                  |             |       |       |    |
|                            |      |                |                                            |                                   |                  |             |       |       |    |
|                            |      |                |                                            | Płatność                          |                  |             |       |       |    |
|                            |      |                |                                            |                                   |                  |             |       |       |    |
|                            |      |                | Podsumowanie płatności                     |                                   |                  |             |       |       |    |
|                            |      |                | Sportowa Licencja Zawodnika P22            |                                   | 50 PLN           |             |       |       |    |
|                            |      |                | Lista wyboru kanału płatr                  | lości                             |                  |             |       |       |    |
|                            |      |                |                                            |                                   |                  |             |       |       |    |
|                            |      |                |                                            |                                   |                  |             |       |       |    |
|                            |      |                | VISA                                       | GPav                              | Blik             |             |       |       |    |
|                            |      |                |                                            |                                   | OIIIX            |             |       |       |    |
|                            |      |                | Platność kartą                             | Google Pay                        | BLIK             |             |       |       |    |
|                            |      |                |                                            |                                   |                  |             |       |       |    |
|                            |      |                |                                            |                                   |                  |             |       |       |    |
|                            |      |                | ENIC PA                                    | mBank                             |                  |             |       |       |    |
|                            |      |                |                                            |                                   |                  |             |       |       |    |
|                            |      |                | Płać z ING                                 | Pfatność z mBank                  | Pfatność z PKOBP |             |       |       |    |
|                            | 05   | ۵ و            | S Cfirmelin 16 D zam Chry -                | Det. 🔛 Kli 👩 🚳 😑                  |                  | - mar P - 1 | 98 I. | 17,40 | £. |

Zostajemy przekierowani do formy płatności/banku i opłacamy licencję, po wszystkim kończymy proces

| Polski Znigrek Zeglanski × +                                                                                      | -                                                       | ð × |
|----------------------------------------------------------------------------------------------------|---------------------------------------------------------|-----|
| ← → C û ⊕ ± ∞ 0 ▲ https://ebiuro.pya.org.pl/formfactory/wizard/order/dd8aba4b-d925-45a8-8750-b4a5d7b389f0         | 🖾 🕁 💿                                                   | ₩ Ξ |
| 📅 Forum 🛗 Bank 🛅 Gielda 🔛 Portale 🛅 Rozrywka 🛅 Gry 🛅 Zagle 🔛 Pogoda 🛅 praca 🛅 kot 🛅 Sushi 🚵 Kalendarz 🚞 angleiski |                                                         |     |
|                                                                                                    |                                                         | ^   |
|                                                                                                    |                                                         |     |
|                                                                                                    |                                                         |     |
| KOSZYK PŁATNOŚCI                                                                                                  |                                                         | 1   |
| ZAMAWIAM I PŁACĘ                                                                                                  |                                                         |     |
| &                                                                                                    |                                                         |     |
| PROCES ZAKOŃCZONO                                                                                                 |                                                         |     |
| Oziękujemy za zakup.                                                                                              |                                                         |     |
| NONEC .                                                                                                    |                                                         |     |
|                                                                                                    |                                                         |     |
|                                                                                                    |                                                         |     |
| \$                                                                                                    |                                                         | _   |
| pye.org.pl                                                                                                    |                                                         |     |
| FAQ - Ccette pytania                                                                                              |                                                         |     |
| Carpent & 2019 FZ, Marrier press antractere<br>T A T I B A A A S Clare (): 1 B A A A A                            | <ul> <li>pyabiuro@pya.org.;</li> <li>pii pii</li> </ul> | -   |

**ODNOWIENIE LICENCJI** 

Dla zawodników posiadających licencje w latach poprzednich nie występujemy z wnioskiem o licencję tylko o odnowienie licencji, w menu **ZAWODNIK** i **LICENCJA SPORTOWA**, następnie **ODNOWIENIE LICENCJI SPORTOWEJ**, dalszy tok postępowania z płatnością jest taki sam jak w przypadku wykupu nowej licencji

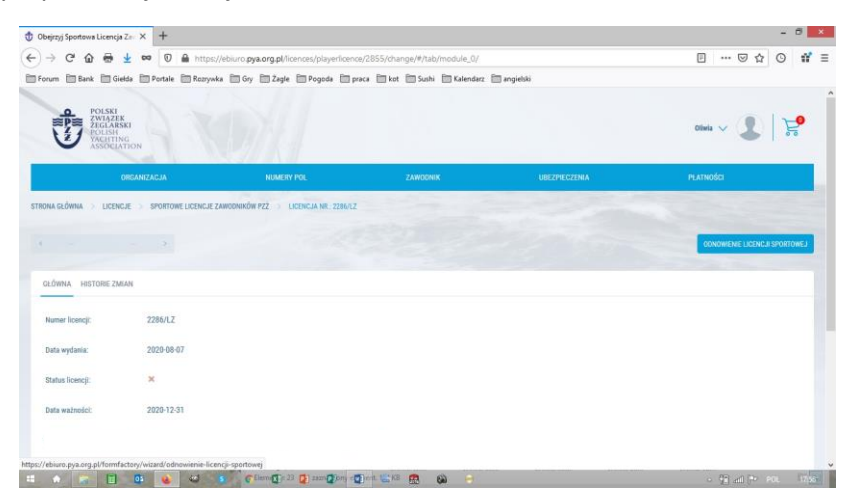

4. Krok trzeci – wydruk/eksport licencji

Wchodzimy w menu **ZAWODNIK** i **LICENCJA SPORTOWA** gdzie możemy pobrać licencję w formacie pdf

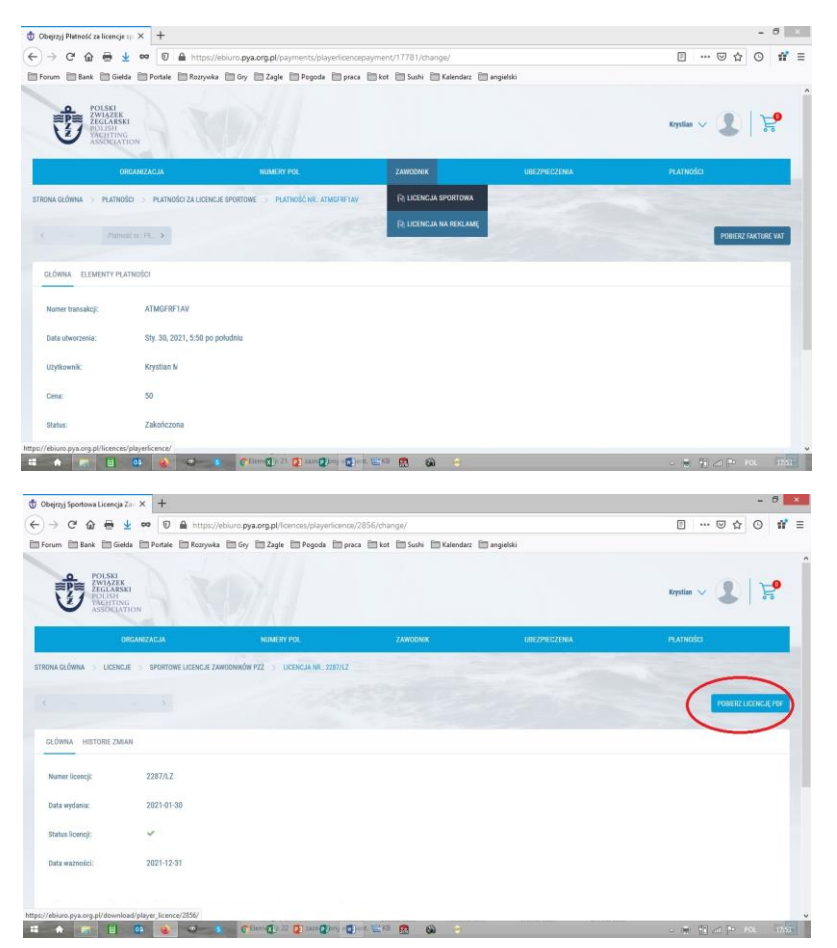

W razie pytań w sprawie problemów z wyrobieniem licencji proszę o kontakt.

Maciek M.